## Shop**Gadget**.pl

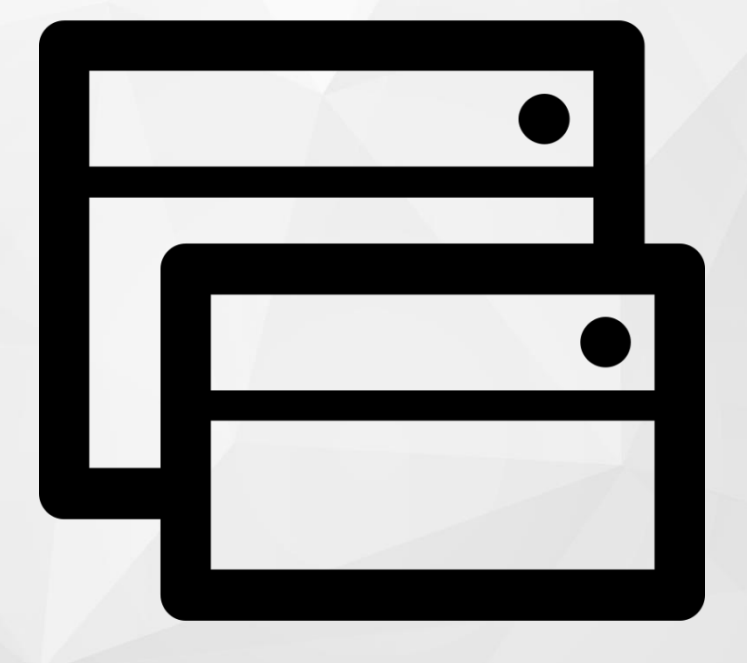

# Multi Pop-up

Instrukcja obsługi (wersja instrukcji 1.201116)

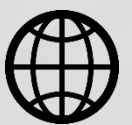

Zobacz stronę www

## Spis treści

| 1. Instalacja aplikacji                            | 3  |
|----------------------------------------------------|----|
| 2. Działanie aplikacji                             | 4  |
| 3. Ustawienia aplikacji – szybki start             | 5  |
| 4. Zarządzanie oknami                              | 8  |
| Dodawanie okna Pop-up                              | 8  |
| Dodawanie okna Exit pop-up                         | 12 |
| Dodawanie okna Copy pop-up                         | 13 |
| Dodawanie okna Bramki                              | 14 |
| 5. Włączanie i wyłączanie aplikacji                | 15 |
| 6. Odinstalowanie i przeinstalowanie aplikacji     | 15 |
| 7. Pomoc Techniczna                                | 15 |
| Załącznik A – wgrywanie własnego obrazka do sklepu | 16 |

## Ustaw automatyczne płatności za aplikację

Jeśli aplikacja spełnia Twoje oczekiwania zachęcamy do korzystania z płatności cyklicznych za subskrypcję aplikacji. Dzięki temu rozwiązaniu zapewnisz sobie nieprzerwane działanie naszej aplikacji w Twoim sklepie. Opłaty są pobierane automatycznie z podpiętej karty płatniczej.

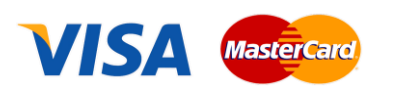

Płatności możesz skonfigurować w panelu administracyjnym własnego sklepu w *Moje usługi* w menu rozwijanym w prawym górnym rogu.

## Zaproponuj funkcję w aplikacji

Masz pomysł na nową funkcję lub ulepszenie? Daj nam znać w zakładce *Pomoc > Zgłoszenia* w aplikacji. Chętnie poznamy Twoje propozycje.

## Zobacz inne aplikacje oraz szablony graficzne

Już ponad 3000 właścicieli sklepów Shoper<sup>®</sup> przekonało się o skuteczności naszych rozwiązań. Jesteśmy od 2009 roku największym Autoryzowanym Resellerem Premium Shoper<sup>®</sup> oraz producentem aplikacji i szablonów graficznych.

## 1. Instalacja aplikacji

Zaloguj się do panelu administracyjnego własnego sklepu (rysunek 1).

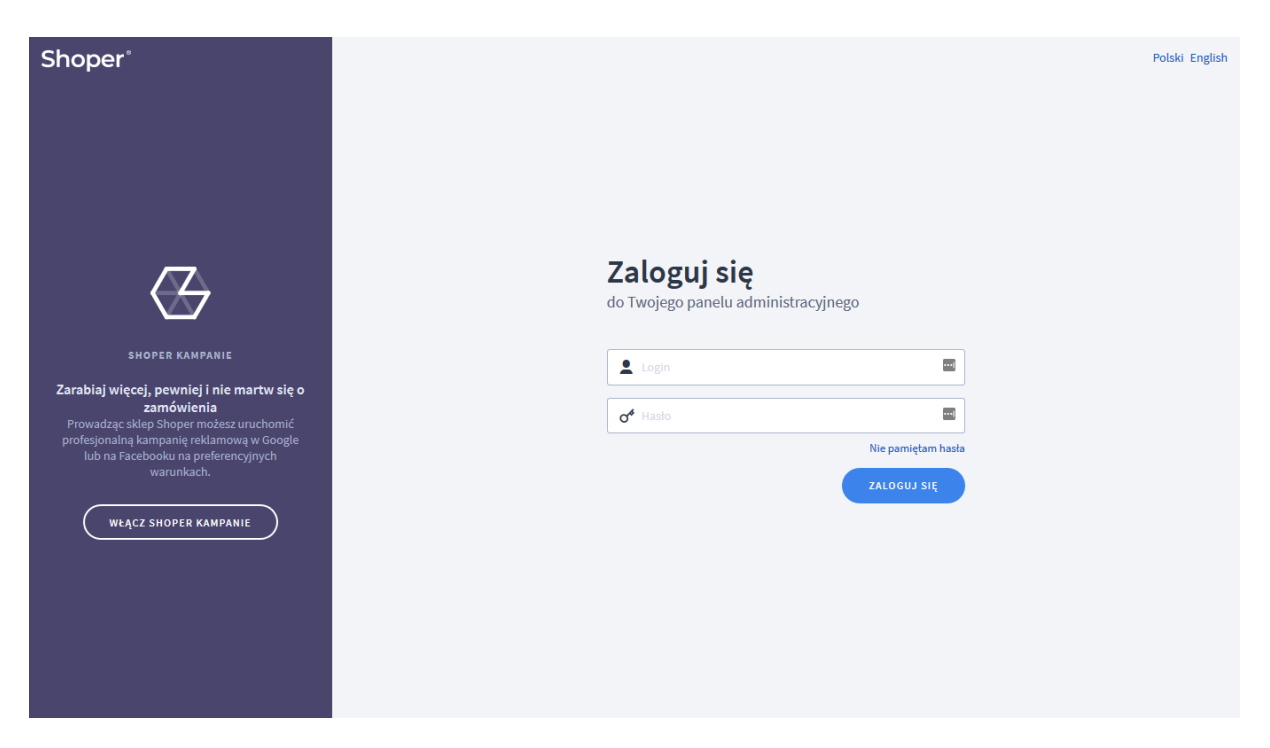

Rysunek 1

Kliknij w menu Dodatki i integracje > Aplikacje.

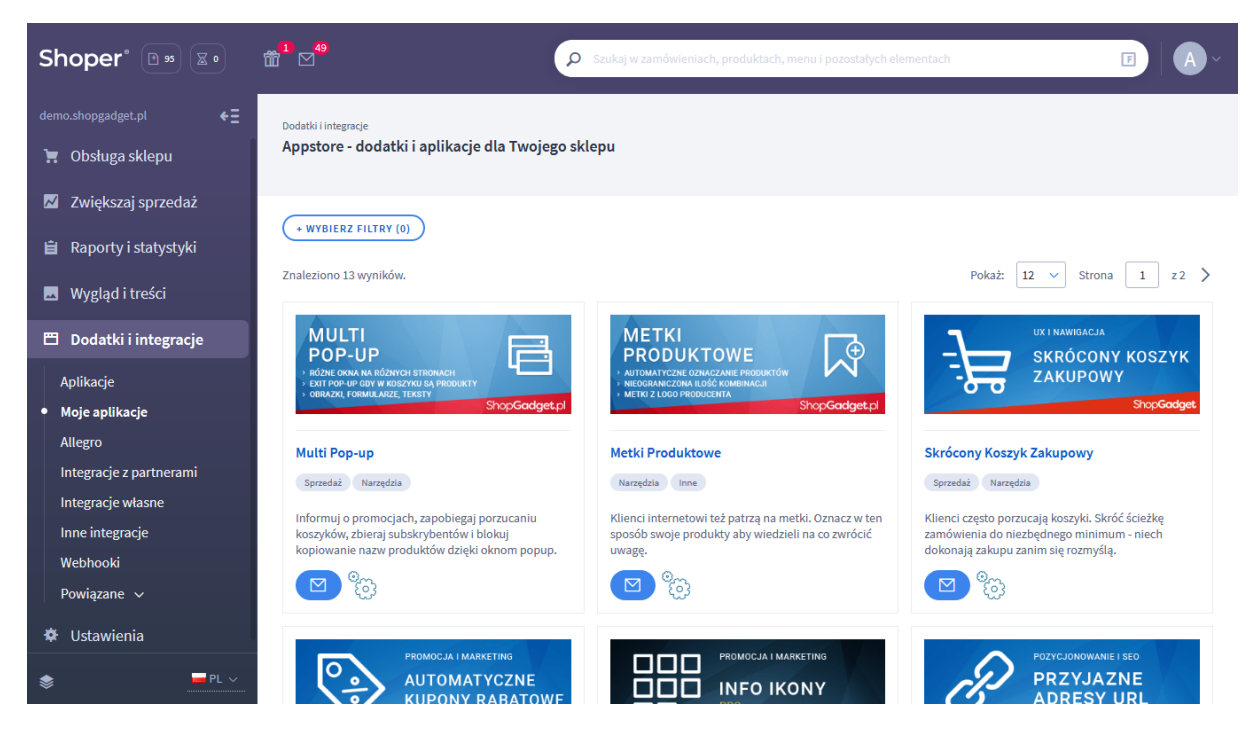

Rysunek 2

Znajdź na liście aplikację Multi Pop-up i kliknij przycisk Zainstaluj.

Postępuj wg instrukcji wyświetlanych na ekranie w celu instalacji aplikacji.

## 2. Działanie aplikacji

Multi Pop-up Pro pozwala tworzyć dla klientów sklepu różnego typu okna pop-up:

- okno Popup okno wyświetlane po wejściu na stronę
- okno Exit popup wyświetlane w chwili próby opuszczania sklepu
- okno Copy popup wyświetlane w chwili kopiowania nazwy produktu
- okno Bramka wymagające akcji użytkownika zanim zobaczy sklep

Okna popup i exit popup można wyświetlić na wszystkich lub wybranych widokach sklepu: strona główna, koszyk, blog, szczegóły produktu, strona kategorii. Dodatkowo w widoku kategorii można wskazać konkretne kategorie a widoku szczegółu produktu można wybrać konkretne produkty.

Gdy w jednym widoku jest utworzone wiele okien, to wyświetlone zostanie jedno okno o najwyższym priorytecie spośród grupy tego samego typu okien, nie zamkniętych jeszcze przez użytkownika. Kolejne okno zostanie wyświetlone przy ponownym wejściu w ten widok lub odświeżeniu strony.

Można dodać maksymalnie 20 różnych okien Popup w tym jedną aktywną Bramkę oraz jedno aktywne okno Copy popup.

Aplikacja posiada funkcję minimalizowania otwartych okien przez użytkownika sklepu. Dzięki temu rozwiązaniu ma możliwość szybkiego powrotu do strony i otwartego na niej okna aby ponownie zapoznać się z wyświetloną treścią.

## Aplikacja po instalacji jest domyślnie wyłączona i należy ją włączyć w ustawieniach (zobacz rozdział 3).

Aplikacja do działania wymaga aktywnego stylu w technologii RWD. Jeśli korzystasz z indywidualnego stylu (szablonu) graficznego może być konieczne dostosowanie stylu do działania z aplikacją - w tym celu skontaktuj się z autorem stylu. Nie ma możliwości dostosowania aplikacji pod indywidualny styl.

## 3. Ustawienia aplikacji – szybki start

W celu ustawienia parametrów działania aplikacji:

#### Przejdź do *Dodatki i integracje > Moje aplikacje > Multi Pop-up*.

#### Kliknij przycisk *Konfiguracja*.

| Shop <mark>Gadget</mark> pl<br>Multi Pop-up |                                                     | 🛃 INSTRUKCJA OBSŁUGI |  |
|---------------------------------------------|-----------------------------------------------------|----------------------|--|
| Wszystkie okna 🕂 Dodaj 🗸 Ustawienia         |                                                     |                      |  |
| Ustawienia podstawowe                       | Nktywność aplikacji                                 |                      |  |
| Widget zminimalizowanych okien              |                                                     |                      |  |
|                                             | * Tekst na wstążce                                  |                      |  |
|                                             | Zobacz powiadomienia                                |                      |  |
|                                             | Ukryj przy niskich rozdzielczościach                |                      |  |
|                                             | 1024 px szerokości okna V                           |                      |  |
|                                             | Maksymalna ilość zminimalizowanych popup-ów         |                      |  |
|                                             | 3 🗸                                                 |                      |  |
|                                             | * Położenie (lewo/prawo)                            |                      |  |
|                                             | po prawej 🗸 🗸                                       |                      |  |
|                                             | * Położenie (góra/dół)                              |                      |  |
|                                             | na dole 🗸 🗸                                         |                      |  |
|                                             | Margines                                            |                      |  |
|                                             | 100 px                                              |                      |  |
|                                             | * Motyw                                             |                      |  |
|                                             | Užytkownika 🗸                                       |                      |  |
|                                             | Kolorystyka wstążki widgetu<br>Tło Tekst            |                      |  |
|                                             | Kolorystyka nakładki<br>Tło Tekst                   |                      |  |
|                                             | Krycie przez nakładkę 💿                             |                      |  |
|                                             | 60 %                                                |                      |  |
|                                             | Własna ikona widgetu 💿                              |                      |  |
|                                             |                                                     |                      |  |
| Domyślay wyglad okien pon-un                |                                                     |                      |  |
| Territoriti di Prés oureu hob.ah            | * Motyw                                             |                      |  |
|                                             | Użytkownika 🗸                                       |                      |  |
|                                             | Kolorystyka                                         |                      |  |
|                                             | Tło nagłówka Tekst nagłówka Tło treści Tekst treści |                      |  |
|                                             |                                                     |                      |  |
|                                             | ZAPISZ                                              |                      |  |
|                                             |                                                     |                      |  |

Rysunek 3

Ustaw opcje:

*Aktywność aplikacji* – pozwala włączyć i wyłączyć aplikację bez jej odinstalowania (zobacz rozdział 5).

Przełącz na *włączona* aby włączyć aplikację.

#### Widget zminimalizowanych okien

Okna typu: Pop-up, Exit pop-up, Copy pop-up, mogą być przez użytkownika minimalizowane i przywoływane. Możesz ustawić parametry i wygląd narzędzia obsługującego zminimalizowane okna – widgetu.

*Tekst na wstążce* – wpisz tekst, który będzie widoczny na wstążce widgetu. Wpisz "Zobacz powiadomienia".

*Ukryj przy niskich rozdzielczościach* – wybierz rozdzielczość poniżej, której widget ma nie być wyświetlany (na małych ekranach widget może przeszkadzać). *Ustaw 1024 px szerokości okna*.

*Maksymalna ilość zminimalizowanych popup-ów* – wybierz ile okien ma być przechowywanych w widgecie.

Wpisz *3*.

*Położenie (lewo/prawo)* – wybierz po której stronie ekranu ma być wyświetlony widget. Wybierz po *lewej*.

*Położenie (góra/dół)* – wybierz czy widget ma być wyświetlony na górze czy na dole ekranu. Wybierz na *dole*.

*Margines* – wpisz wielkość marginesu od dolnej lub górnej krawędzi okna przeglądarki. Wpisz *100*.

*Motyw* – wybierz motyw kolorystyczny widgetu. Wybierz *Jasny*.

Możesz także wybrać własne kolory klikając na pola z wyborem koloru w opcji *Kolorystyka wstążki widgetu* oraz *Kolorystyka nakładki*.

*Krycie przez nakładkę* – wpisz wartość procentową jak bardzo nakładka ma przykrywać stronę sklepu. Nakładka jest to warstwa z listą odnośników do zminimalizowanych okien pop-up.

Wpisz 60.

Własna ikona widgetu – można w tym miejscu wskazać własną grafikę widgetu, która zastąpi standardowy obrazek dzwonka. Aby to zrobić należy uprzednio wgrać obrazek do sklepu. W załączniku A do instrukcji pokazujemy jak to zrobić. Pozostaw puste.

#### Domyślny wygląd okien pop-up

Ustaw kolorystykę domyślną dla każdego nowo dodawanego okna pop-up.

*Motyw* – wybierz motyw kolorystyczny widgetu. Wybierz *Jasny*.

Możesz także wybrać własne kolory klikając na pola z wyborem koloru w opcji Kolorystyka.

## 4. Zarządzanie oknami

Aby zobaczyć listę wszystkich utworzonych okien i zarządzać nimi:

Przejdź do: *Dodatki i integracje > Moje aplikacje > Multi Pop-up >* przycisk *Okna Pop-up*.

| Shop<br>Mult | ShopGadget.pl<br>Multi Pop-up & UNSTRUKCIA OBSŁUGI @ POMOC ~ |                       |            |         |              |       |  |  |
|--------------|--------------------------------------------------------------|-----------------------|------------|---------|--------------|-------|--|--|
| Wszy         | stkie okna 🕂 Dodaj 🗸 Ustawienia                              |                       |            |         |              |       |  |  |
| L E          | dt popup                                                     | Treść                 | Тур        | Priory. | Aktywność    | Akcje |  |  |
| с            | рурорир                                                      | Obrazek               | Popup      | 1       | ×            | ¢     |  |  |
| В            | ramkę                                                        | Dowolna               | Exit popup | 1       | ×            | ¢     |  |  |
| 3            | Możesz otrzymać lepszą cenę na ten produkt                   | Formularz kontaktowy  | Сору рорир | 1       | ×            | ¢     |  |  |
| 4            | Nie opuszaj sklepu                                           | Formularz kontaktowy  | Exit popup | 1       | ×            | ¢     |  |  |
| 5            | Potrzebujesz więcej informacji na temat tego produktu?       | Dowolna               | Popup      | 1       | ~            | ¢     |  |  |
| 6            | Potwierdź swój wiek                                          | Dowolna               | Bramka     | 1       | ×            | ¢     |  |  |
| 7            | Potwierdź, że jesteś pełnoletni                              | Obrazek               | Bramka     | 1       | $\checkmark$ | ¢     |  |  |
| 8            | Rabat powitalny                                              | Formularz kontaktowy  | Popup      | 1000    | $\checkmark$ | ¢     |  |  |
| 9            | Skontaktuj się z nami                                        | Formularz kontaktowy  | Popup      | 1       | ×            | ¢     |  |  |
| 10           | Super promocje w naszym sklepie                              | Dowolna               | Popup      | 2000    | $\checkmark$ | ф     |  |  |
| 11           | Szukasz okazji? Otrzymasz ją także u nas!                    | Obrazek               | Сору рорир | 1       | ×            | ¢     |  |  |
| 12           | Zapisz się do newslettera                                    | Formularz newslettera | Popup      | 1       | ×            | ¢     |  |  |
| 13           | Zanisz sie do newslettera teeo nroduktu                      | Formularz newslettera | Ponun      | 1       | ×            | ö     |  |  |

Rysunek 4

#### Dodawanie okna Pop-up

W oknie popup można wyświetlić tekst, obrazek, formularz kontaktowy, formularz newslettera lub dowolny kod HTML.

Aby dodać nowe okno wskaż kursorem zakładkę Dodaj (rysunek 4) i w menu kliknij Popup.

| Shop <mark>Gadget.</mark> pl<br>Multi Pop-up |                                                        | 🛃 INSTRUKCJA OBSŁUGI |           |
|----------------------------------------------|--------------------------------------------------------|----------------------|-----------|
| <pre>&gt; powrót Dodaj popup</pre>           |                                                        |                      |           |
| Informacje podstawowe                        |                                                        |                      |           |
|                                              | ✓ Aktywność                                            |                      |           |
|                                              | * Nazwa                                                |                      |           |
|                                              | Mega okaz]e                                            |                      |           |
|                                              | Priorytet (2)                                          |                      |           |
|                                              | 100                                                    |                      |           |
|                                              |                                                        |                      |           |
| Parametry okna                               |                                                        |                      |           |
|                                              | FORAZ TIŻZWĘ     Wyświetł po przewinieciu strony       |                      |           |
|                                              | Opóźnienie wyświetlania 💿                              |                      |           |
|                                              | 2000 ms                                                |                      |           |
|                                              | Nie wyświetlaj na urządzeniach mobilnych               |                      |           |
|                                              | 🔵 Zezwól na minimalizację 💮                            |                      |           |
|                                              | * Rozmiar okna (szerokość x wysokość) ①                |                      |           |
|                                              | 800 600                                                |                      |           |
|                                              | * Częstość wyświetlania 💿                              |                      |           |
|                                              | Raz na sesję 🗸 🗸                                       |                      |           |
|                                              |                                                        |                      |           |
| Kolorystyka                                  |                                                        |                      |           |
|                                              | * Motyw                                                |                      |           |
|                                              | Užytkownika v                                          |                      |           |
|                                              | Kolorystyka                                            |                      |           |
|                                              |                                                        |                      |           |
|                                              | Tło nagłówka Tekst nagłówka Tło treści Tekst treści    |                      |           |
|                                              |                                                        |                      |           |
| Wyświetlanie na stronach                     |                                                        |                      |           |
|                                              | Wszystkie strony                                       |                      |           |
|                                              |                                                        |                      |           |
| Zawartość                                    |                                                        |                      |           |
|                                              | Treść                                                  |                      |           |
|                                              | Dowolna ~                                              |                      |           |
|                                              |                                                        |                      |           |
|                                              |                                                        |                      |           |
| Treść                                        |                                                        |                      |           |
| ₿ / ⊻ ᢒ ☷ ☷ ☷ ☷ ☷ ☷ ☷                        | e ≈ ★ → ↔                                              |                      |           |
| Tylko do końca roku!                         |                                                        |                      |           |
| Mega okazje                                  |                                                        |                      |           |
|                                              |                                                        |                      |           |
| P                                            |                                                        | POWERED B            | Y TINYMCE |
| L                                            |                                                        |                      |           |
|                                              |                                                        |                      |           |
|                                              | ZAPISZ I WRÓĆ DO LISTY UD ZAPISZ I PODEJRZYJ UD ZAPISZ |                      |           |
|                                              |                                                        |                      |           |

Rysunek 5

*Aktywność* – włącza i wyłącza okno popup w sklepie. Przełącz na włączone.

*Nazwa* – wpisz nazwę okna. Im krótsza tym lepsza. Wpisz "Mega okazje" lub dowolną inną.

*Priorytet* – określa kolejność wyświetlania okna jeśli jest kilka okien popup na tej samej stronie. Okno o najwyższym priorytecie zostanie wyświetlone jako pierwsze. Kolejne zostaną wyświetlone przy kolejnych wejściach na stronę. Wpisz *100*.

*Pokaż nazwę* – jeśli nazwa okna ma być wyświetlona użytkownikowi ustaw na aktywną. Przełącz na *włączone*.

*Wyświetl po przewinięciu strony* – zdecyduj czy okno ma być wyświetlone dopiero po przewinięciu strony w dół, gdy użytkownik zainteresuje się treścią. Ustaw na *wyłączone.* 

*Opóźnienie wyświetlania* – wpisz ile czasu ma upłynąć od załadowania strony aby okno zostało wyświetlone. Zalecane wartości 2000 - 3000 tj. 2 - 3 sekund. Wpisz *2000*.

*Nie wyświetlaj na urządzeniach mobilnych* – zdecyduj czy okno ma być blokowane na urządzeniach mobilnych. Przełącz na *włączone*.

*Zezwól na minimalizację* – zdecyduj czy użytkownik będzie mógł minimalizować to okno aby mógł do niego wrócić (z widgetu) np. gdy odruchowo je zamknie. Przełącz na *włączone*.

*Rozmiar okna* – wpisz maksymalną szerokość i wysokość okna w pikselach. Jeśli będzie wyświetlany obrazek użyj wymiarów obrazka Wpisz *800* i *600*.

*Częstość wyświetlania* – wybierz z jaką częstością ma być wyświetlone okno użytkownikowi. Ustaw *Raz na sesję*.

#### Kolorystyka

*Motyw* – wybierz wygląd okna z listy ustawień lub ustaw osobny wygląd dla tego okna.

#### Wyświetlanie na stronach

Jeśli chcesz wybrać w jakich widokach ma być wyświetlone okno ustaw *Wszystkie strony* na *wyłączone*, a następnie ustaw *włączone* przy wybranych widokach i/lub wybierz kategorie oraz produkty.

#### Zawartość

Wybierz Treść która ma być wyświetlona w oknie:

#### Formularz kontaktowy - wyświetla formularz z polem do wypełnienia

Wybierz rodzaj formularza.

Wpisz adres URL obrazka, który będzie tłem dla formularza (załaduj uprzednio obrazek do sklepu – zobacz załącznik A do instrukcji – wklej zawartość schowka).

Wpisz tekst w edytorze.

#### Formularz newslettera – wyświetla formularz newslettera

Wpisz adres URL obrazka, który będzie tłem dla formularza (załaduj uprzednio obrazek do sklepu – zobacz załącznik A do instrukcji – wklej zawartość schowka).

Wpisz tekst w edytorze.

#### Dowolna – wyświetla zawartość edytora

Wpisz tekst w edytorze.

#### Obrazek – wyświetla obrazek

Wpisz adres URL obrazka w polu Obrazek.

Zalecamy aby obrazki pochodziły z Twojego sklepu gdyż obrazki zamieszczone na obcych serwerach mogą wyświetlać się nieprawidłowo jak również istnieje ryzyko, że zostaną usunięte bez uprzedzenia.

Instrukcja jak załadować obrazek do sklepu znajduje się w załączniku A do instrukcji. Po wykonaniu instrukcji wklej adres obrazka (zawartość schowka).

Opcjonalnie w polu Link wpisz adres strony na którą ma przejść użytkownik po kliknięciu na obrazek.

#### Dodawanie okna Exit pop-up

Exit pop-up jest wariantem okna popup, które wyświetla się przy próbie opuszczenia strony

(gdy kursor znajdzie się poza obszarem sklepu).

| ShopGadget.pl<br>Multi Pop-up           |                                                          | 🛃 INSTRUKCJA OBSŁUGI | <b>⊘</b> РОМОС ∨ |
|-----------------------------------------|----------------------------------------------------------|----------------------|------------------|
| <pre>&gt; powrót Dodaj exit popup</pre> |                                                          |                      |                  |
| Informacje podstawowe                   |                                                          |                      |                  |
|                                         | Nktywność                                                |                      |                  |
|                                         | * Nazwa                                                  |                      |                  |
|                                         | Odbierz rabat na produkty z koszyka                      |                      |                  |
|                                         | Priorytet ⑦                                              |                      |                  |
|                                         | 100                                                      |                      |                  |
|                                         |                                                          |                      |                  |
| Parametry okna                          |                                                          |                      |                  |
| r dunicity on a                         | Pokaż nazwę                                              |                      |                  |
|                                         | Nie wyświetlaj na urządzeniach mobilnych                 |                      |                  |
|                                         | 🔵 Zezwól na minimalizację 🕥                              |                      |                  |
|                                         | ■ Wyświetlaj tylko jeśli w koszyku są produkty           |                      |                  |
|                                         | * Rozmiar okna (szerokość x wysokość) 💿                  |                      |                  |
|                                         | 800 600                                                  |                      |                  |
|                                         |                                                          |                      |                  |
| Kolorystyka                             |                                                          |                      |                  |
|                                         | * Motyw                                                  |                      |                  |
|                                         | Użytkownika 🗸                                            |                      |                  |
|                                         | Kolorystyka                                              |                      |                  |
|                                         |                                                          |                      |                  |
|                                         | Tło nagłówka Tekst nagłówka Tło treści Tekst treści      |                      |                  |
|                                         |                                                          |                      |                  |
| Wyświetlanie na stronach                |                                                          |                      |                  |
|                                         | ■ Wszystkie strony                                       |                      |                  |
|                                         |                                                          |                      |                  |
|                                         |                                                          |                      |                  |
| Zawartość                               |                                                          |                      |                  |
|                                         | Treść                                                    |                      |                  |
|                                         | Dowolna                                                  |                      |                  |
|                                         |                                                          |                      |                  |
|                                         |                                                          |                      |                  |
| Treść                                   |                                                          |                      |                  |
|                                         | 8 8 4 4 0                                                |                      |                  |
| Twój kupon rabatowy: NoExit             |                                                          |                      |                  |
|                                         |                                                          |                      |                  |
| P                                       |                                                          | POWERED B            | Y TINYMCE        |
|                                         |                                                          |                      |                  |
|                                         |                                                          |                      |                  |
|                                         | ZAPISZ I WRÓĆ DO LISTY LUB ZAPISZ I PODEJRZYJ LUB ZAPISZ |                      |                  |
|                                         |                                                          |                      |                  |

Rysunek 6

### Dodawanie okna Copy pop-up

Copy pop-up jest wariantem okna popup, które wyświetla się przy skopiowaniu nazwy produktu na stronie sklepu.

| ShopGadget.pl<br>Multi pop-up |                                                                                          | 🛃 INSTRUKCJA OBSŁUGI 🛛 🔞 POMOC 🗸 |
|-------------------------------|------------------------------------------------------------------------------------------|----------------------------------|
| < powrót<br>Dodaj copy popup  |                                                                                          |                                  |
| Informacje podstawowe         |                                                                                          |                                  |
|                               | Aktywność                                                                                |                                  |
|                               | * Nazwa                                                                                  |                                  |
|                               | Szukasz lepszej okazji?                                                                  |                                  |
|                               | Priorytet ②                                                                              |                                  |
|                               | 100                                                                                      |                                  |
| Parametry okna                |                                                                                          |                                  |
|                               | 🤜 Pokaż nazwę                                                                            |                                  |
|                               | C Zablokuj kopiowanie nazwy produktu                                                     |                                  |
|                               | Nie wyświetlaj na urządzeniach mobilnych                                                 |                                  |
|                               | Zezwól na minimalizację 🕜                                                                |                                  |
|                               | * Rozmiar okna (szerokość x wysokość) (2)                                                |                                  |
|                               | 800 000                                                                                  |                                  |
| Kalanakila                    |                                                                                          |                                  |
| Kolorystyka                   | * Motyw                                                                                  |                                  |
|                               | Domyślny v                                                                               |                                  |
|                               | Kolorystyka<br>Tło nagłówka Tekst nagłówka Tło treści Tekst treści                       |                                  |
| Wyświetlanie na stronach      | C Wszystkie strony                                                                       |                                  |
|                               |                                                                                          |                                  |
| Zawartość                     | Tutt                                                                                     |                                  |
|                               | Formularz kontaktowy                                                                     |                                  |
|                               | Poproś klienta o pozostawienie  internet i obstawienie  internet telefonu  adresu e-mail |                                  |
|                               | Obraz tła 💿                                                                              |                                  |
|                               |                                                                                          |                                  |
|                               |                                                                                          |                                  |
|                               |                                                                                          |                                  |
| Treść                         |                                                                                          |                                  |
|                               | e <sup>2</sup> ‰ ↔ ↔ ↔                                                                   |                                  |
|                               |                                                                                          |                                  |
|                               |                                                                                          |                                  |
| P                             |                                                                                          | POWERED BY TINYMCE               |
|                               |                                                                                          |                                  |
| •                             | ZAPISZ I WRÓĆ DO LISTY LUD ZAPISZ I PODEJRZYJ LUD ZAPISZ                                 |                                  |

#### Dodawanie okna Bramki

Bramka wyświetla na każdej stronie podczas pierwszego wejścia do sklepu. Bramka oprócz treści zawiera przyciski *Tak* i *Nie*. Kliknięcie przycisku *Tak* zamknie okno i pozwoli przeglądać sklep. Kliknięcie przycisku *Nie* przekieruje użytkownika na wskazany adres.

Jeśli w aplikacji są utworzone inne okna popup bramka zawsze pokaże się jako pierwsza. Aktywna może być tylko jedna bramka.

| Shop <mark>Gadget.</mark> pl<br>Multi Pop-up |                                                                                               | 🛃 INSTRUKCJA OBSŁUGI | РОМОС ∨ |
|----------------------------------------------|-----------------------------------------------------------------------------------------------|----------------------|---------|
| < powrót<br>Dodaj bramkę                     |                                                                                               |                      |         |
| Informacje podstawowe                        |                                                                                               |                      |         |
|                                              | Aktywność * Nazwa Alkochol tylko dla pełnoletnich                                             |                      |         |
| Parametry okna                               | Pokaż nazwe                                                                                   |                      |         |
|                                              | * Rozmiar okna (szerokość x wysokość) ⑦       800                                             |                      |         |
| Kolorystyka                                  |                                                                                               |                      |         |
|                                              | * Motyw<br>Jasny ~<br>Kolorystyka<br>Tło nagłówka Tekst nagłówka Tło treści Tekst treści      |                      |         |
| Przekierowania bramki                        |                                                                                               |                      |         |
|                                              | * Adres wyjścia ze sklepu 🕐                                                                   |                      |         |
| Zawartość                                    |                                                                                               |                      |         |
|                                              | Treść<br>Obrazek V<br>* Obrazek<br>https://demo.shopgadget.pl/public/assets/popup-gateway.jpg |                      |         |
|                                              | ZAPISZ I WRÓĆ DO LISTY LUB ZAPISZ I PODEJRZYJ LUB ZAPISZ                                      |                      |         |

Rysunek 7

## 5. Włączanie i wyłączanie aplikacji

Aplikację można włączyć i wyłączyć w każdej chwili bez konieczności jej całkowitego odinstalowywania i ponownego instalowania. Aby to zrobić:

Przejdź do *Dodatki i integracje > Moje aplikacje > Multi Pop-up*.

Kliknij przycisk Konfiguracja.

Aby włączyć aplikację ustaw opcję *Aktywność aplikacji* na *TAK* i kliknij *Zapisz*. Aby wyłączyć aplikację ustaw opcję *Aktywność aplikacji* na *NIE* i kliknij *Zapisz*.

### 6. Odinstalowanie i przeinstalowanie aplikacji

Aby odinstalować – usunąć całkowicie aplikację ze sklepu:

Przejdź do *Dodatki i integracje > Moje aplikacje > Multi Pop-up*.

Kliknij przycisk Odinstaluj aplikację i potwierdź klikając przycisk Tak.

W przypadku przeinstalowania aplikacji konfiguracja aplikacji i dane nie zostaną utracone. Produkty wyświetlą po odświeżeniu danych o produktach (w przeciągu 24 godzin).

Prawidłowe przeinstalowanie polega na odinstalowaniu aplikacji, odczekaniu około 2 minut w celu synchronizacji aplikacji z systemem App Store i ponownym jej zainstalowaniu (rozdział 1).

## 7. Pomoc Techniczna

Aktualne informacje na temat znanych nam problemów z działaniem aplikacji i sposoby ich rozwiązywania znajdują się bezpośrednio w aplikacji – zakładka *Pomoc* (Rysunek 3).

## Gdy aplikacja działa nieprawidłowo kliknij przycisk *Wykonaj automatyczną naprawę*, następnie sprawdź działanie aplikacji.

Jeśli problemy nadal występują najczęściej wynikają z zastosowania indywidualnych szablonów graficznych (modyfikacje oryginalnych plików), integracji własnych (błędy składni) i interakcji z aplikacjami firm trzecich.

Kontakt w sprawach technicznych możliwy jest wyłącznie za pośrednictwem zgłoszeń dokonywanych przez aplikację. Po dokonaniu zgłoszenia, prosimy o cierpliwe oczekiwanie na kontakt z naszej strony. Odpowiedzi na zgłoszenia są zamieszczane również w aplikacji z powiadomieniami na email.

## Załącznik A – wgrywanie własnego obrazka do sklepu

Przejdź do *Styl graficzny & nawigacja* → *Aktywny styl graficzny* → zakładka *Stopka*.

| Ustawienia podstawowe | Stopka sklepu                                              |
|-----------------------|------------------------------------------------------------|
| Nagłówek              | Edycja = Wstaw = Widok = Format = Tabela = wyłącz edytor   |
|                       | A ▼ Krój fontu ▼ Rozmiar fon ▼ B I E E E E E I E ▼ E ▼ E ♥ |
| Strona główna         |                                                            |
| Lista produktów       | •                                                          |
| Szczegóły produktu    |                                                            |
| Moduły                |                                                            |
| Własny stył CSS       |                                                            |
| Własny skrypt JS      |                                                            |
| Pliki graficzne       |                                                            |
| Edycja zaawansowana   | p Słów: 0                                                  |
|                       |                                                            |
|                       | Zapisz i wróć do listy lub Zapisz                          |
|                       |                                                            |

Rysunek A1

Kliknij Wstaw/Edytuj obrazek (Rysunek A1 opcja 1)

| Ustawienia podstawowe | Stopka sklepu                                            |
|-----------------------|----------------------------------------------------------|
| Nagłówek              | Edycja + Wstaw + Widok + Format + Tabela + wyłącz edytor |
|                       | A → Krój fontu → Rozmiar fon → B I 토 프 프 트 프 · 프 · 프 @   |
| Strona główna         |                                                          |
| Lista produktów       |                                                          |
| Szczegóły produktu    | ×                                                        |
| Moduły                | Źródło                                                   |
| Własny styl CSS       | Opis obrazka                                             |
| Własny skrypt JS      | Wymiary x Zachowaj proporcje                             |
| Pliki graficzne       | Ok Anuluj                                                |
| Edycja zaawansowana   | p Stów: 0                                                |
|                       | Zapisz i wróć do listy lub Zapisz                        |

Rysunek A2

Kliknij Menedżer plików (Rysunek A2 opcja 1).

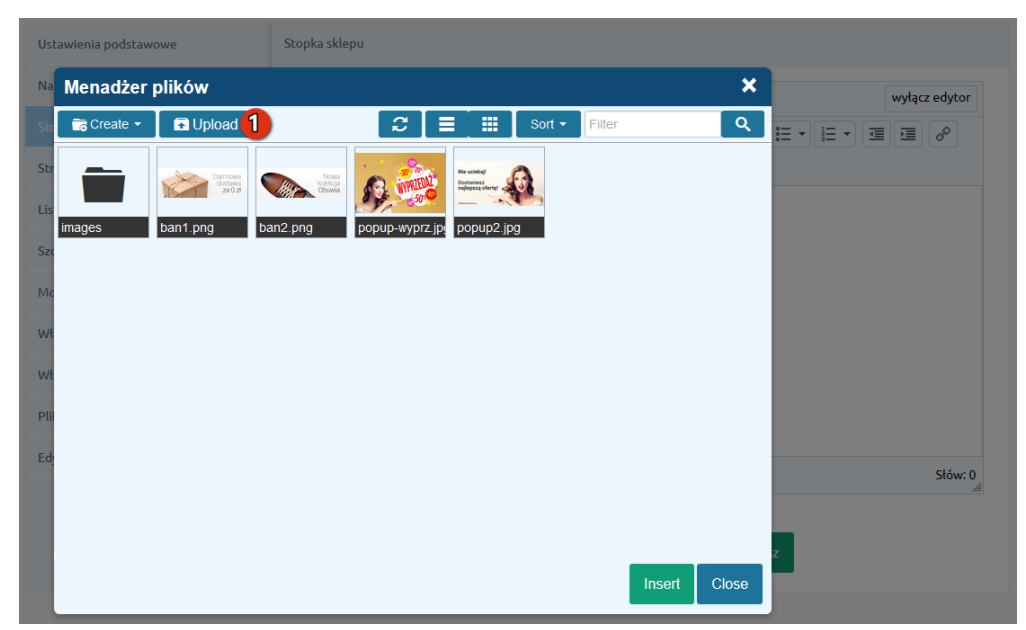

Rysunek A3

Kliknij *Upload* (Rysunek A3 opcja 1).

| Menadże      | r plików                                                |                                |    |               |         | ×     |
|--------------|---------------------------------------------------------|--------------------------------|----|---------------|---------|-------|
| c 💼 Create 👻 | 🖬 Upload                                                | 3                              |    | Sort - Filter |         | ٩     |
|              | Upload                                                  |                                |    |               | ×       |       |
| s images     | Valid extensions: jpg, jpeg, gif, p<br>Max size: 256 MB | ng, swf, webp, p<br>Drag files | df |               |         |       |
| ł            |                                                         |                                |    |               | d files |       |
|              |                                                         |                                |    | Upload        | Close   |       |
|              |                                                         |                                |    |               | Insert  | Close |

Rysunek A4

Kliknij Add files (Rysunek A4 opcja 1).

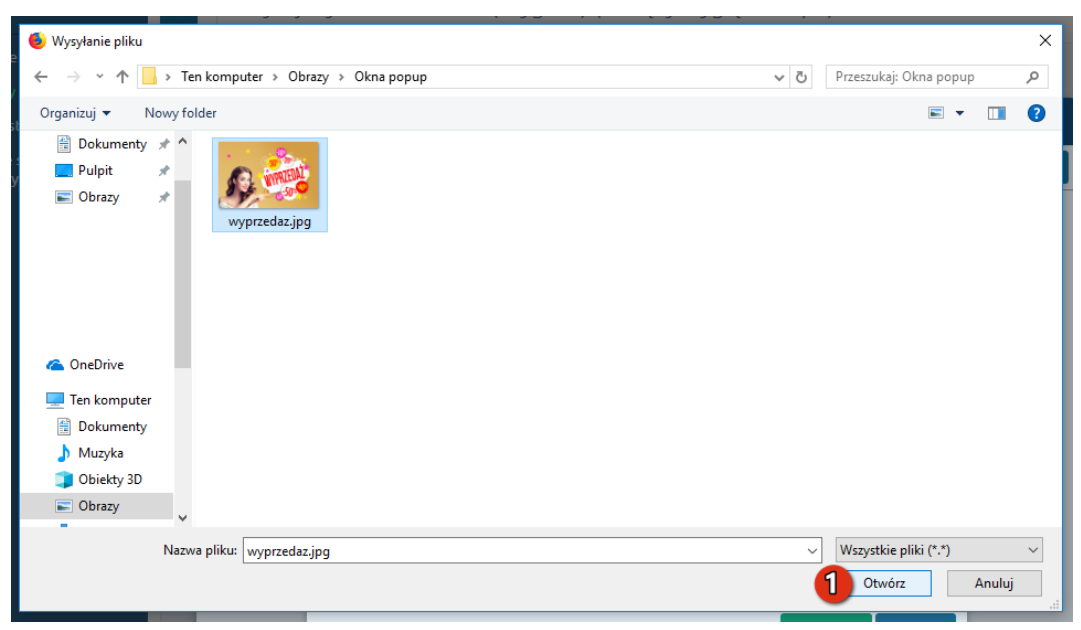

Rysunek A5

Wybierz plik ze swojego komputera i kliknij *Otwórz* (Rysunek A5 opcja 1).

| Menadżer     | plików                                                        |            |     |                |           | ×     |
|--------------|---------------------------------------------------------------|------------|-----|----------------|-----------|-------|
| 🕻 💼 Create 👻 | Dpload                                                        | C          |     | <br>Sort - Fil | iter      | ٩     |
|              | Upload                                                        |            |     |                | ×         |       |
| images       | Valid extensions: jpg, jpeg, gif, png, sw<br>Max size: 256 MB | f, webp, p | odf |                |           |       |
| c            | wyprzedaz.jpg                                                 |            |     | 0%             |           |       |
| c            |                                                               |            |     |                |           |       |
| ł            |                                                               |            |     |                |           |       |
|              |                                                               |            |     |                |           |       |
| ŀ.           | Files: 1 (207 KB)                                             |            |     | a              | Add files |       |
|              |                                                               |            |     | 1 Upload       | Close     |       |
|              |                                                               |            |     |                | Insert    | Close |

Rysunek A6

Kliknij przycisk *Upload* (Rysunek A6 opcja 1) i zaczekaj, aż plik zostanie przesłany do sklepu.

| Menadżer | plików                                  |                                      |           |     |        |           | ×         |
|----------|-----------------------------------------|--------------------------------------|-----------|-----|--------|-----------|-----------|
| Create 👻 | 🖬 Upload                                | 🔎 Manage 👻                           | C         |     | Sort - | Filter    | ٩         |
|          | Upload                                  |                                      |           |     |        | ×         |           |
| images   | Valid extensions: j<br>Max size: 256 MB | pg, jpeg, gif <mark>,</mark> png, sv | vf, webp, | odf |        |           |           |
|          | wyprzedaz.jpg                           |                                      |           |     |        | 100%      |           |
| c        |                                         |                                      |           |     |        |           |           |
|          |                                         |                                      |           |     |        |           |           |
|          |                                         |                                      |           |     |        |           |           |
| ţ.       | Uploaded 1 files(s                      | ) at 254 KB/s                        |           |     |        | Add files |           |
|          |                                         |                                      |           |     |        |           |           |
|          |                                         |                                      |           |     |        | Inse      | ert Close |

Rysunek A7

Kliknij przycisk *Close* (Rysunek A7 opcja 1).

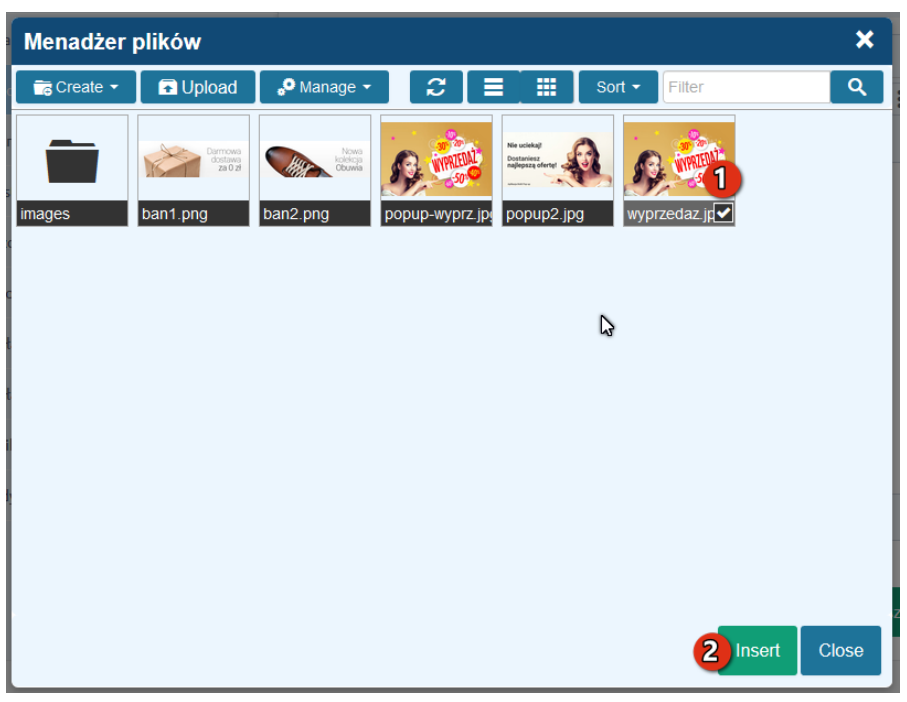

Rysunek A8

Upewnij się, że przesłany obrazek jest zaznaczony i kliknij przycisk *Insert* (Rysunek A8 opcja 2).

| Ustawienia podstawowe | Stopka sklepu                                              |
|-----------------------|------------------------------------------------------------|
| Nagłówek              | Edycja + Wstaw + Widok + Format + Tabela + wyłącz edytor   |
|                       | A · Krój fontu · Rozmiar fon · B I E Ξ Ξ Ξ Ξ · Ξ · Ξ · Ξ Ø |
| Strona główna         |                                                            |
| Lista produktów       |                                                            |
| Szczegóły produktu    | ×                                                          |
| Moduły Źró            | dło 1/public/assets/wyprzedaz.jpg                          |
| Własny styl CSS Opi   | is obrazka                                                 |
| Własny skrypt JS Wy   | miary 640 x 424 Cachowaj proporcje                         |
| Pliki graficzne       | Ok Anuli 2                                                 |
| Edycja zaawansowana   | p Słów: 0                                                  |
|                       |                                                            |
|                       | Zapisz i wróć do listy lub Zapisz                          |

Rysunek A9

Zaznacz i skopiuj do schowka (Ctrl + C) adres url obrazka - całą zawartość pola Źródło (Rysunek A9 opcja 1) i kliknij <u>Anuluj</u> (Rysunek A9 opcja 2).

# Sprawdzone aplikacje, dzięki którym zwiększysz swoją sprzedaż

Chcesz by Twój sklep był jeszcze bardziej przyjazny dla klienta? Wyposaż go w aplikacje ShopGadget.pl. Aplikacje są to niewielkie programy rozbudowujące system e-commerce o dodatkowe funkcjonalności. Ich zadaniem jest wprowadzenie konkretnych interakcji między sklepem a klientem, co w końcowym efekcie powoduje wzrost sprzedaży.

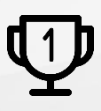

Nasza aplikacja <u>Kategorie Obrazkowe</u> zajęła pierwsze miejsce w konkursie na najlepszą aplikację dla e-sklepu, organizowanym przez Shoper<sup>®</sup> w 2016 roku.

Właścicielem marki ShopGadget jest WebCoders.eu Sp. z o.o. Właścicielem marki Shoper jest DreamCommerce S.A.

Instrukcja obsługi aplikacji Wszelkie prawa zastrzeżone – 2020 – WebCoders.eu Sp. z o.o.